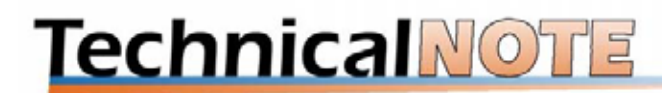

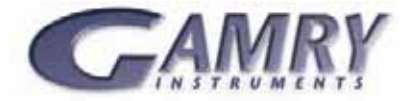

# **Rapid Electrochemical Assessment of Paint (REAP)**

#### Overview

The Rapid Electrochemical Assessment of Paint (REAP) is a procedure designed to estimate the long-term corrosion resistance of coated metals using short term electrochemical tests. It involves running a series of experiments over a 24-hour period on two or more samples. The REAP approach was developed by researchers at Rockwell (Reference 1) in 1998.

You can use the REAP parameters to estimate the relative time to failure (TTF) of coatings and rank coatings in terms of their expected long term performance. Another application of REAP testing is the quality control of coated products. You can follow the variation of the REAP parameters over time, as a measure of coating quality.

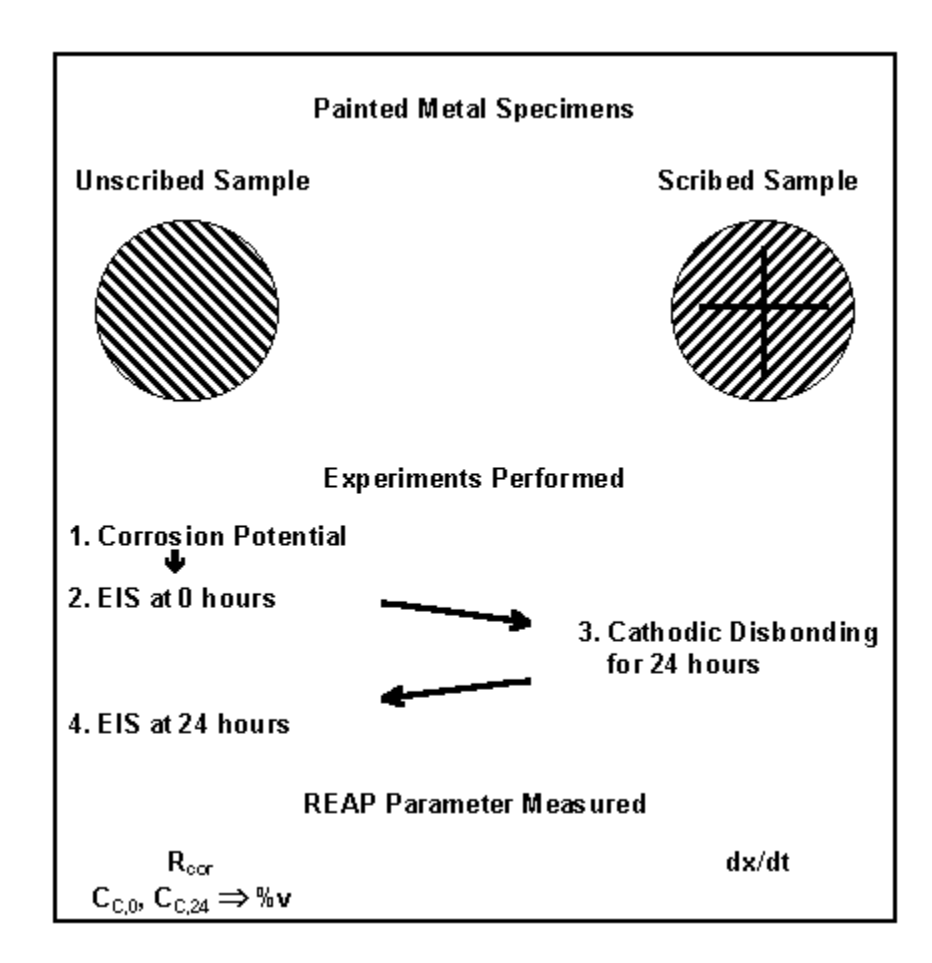

**Overview of REAP Testing.** 

Measurement of the REAP parameters involves tests on at least two painted metal samples. One of the samples is scribed with a  $2x^2$  cm right angle cross.<sup>3</sup> Both samples are exposed to a 0.5M aqueous NaCl test solution at room temperature for  $24\pm 2$  hours. An overview of the testing process with two samples is illustrated above.

Immediately after filling the cells, the corrosion potential of the unscribed painted sample is measured. The measured potential determines the DC potential used in the electrochemical impedance spectroscopy (EIS) experiments on the sample. An EIS experiment is run immediately after the

corrosion potential experiment. A second EIS experiment is run after soaking the unscribed sample in the NaCl test solution for 24 hours.

In between the two EIS tests, a 24-hour potentiostatic experiment is run on the scribed sample. A cathodic potential (-1.05V vs. SCE) is used to accelerate disbonding of the coating. This test measures one of the REAP parameters, the disbond rate of the coating (dx/dt), in units of mm per hour. Typical rates measured via cathodic disbonding are 0.1mm/hr or lower.

Comparison of the results of the two EIS experiments allows you to evaluate the second REAP parameter, water uptake by the coating. Water uptake is expressed as an apparent volume fraction, %v. %v is calculated from the change in the measured capacitance of the coating (C<sub>c</sub>) over the 24-hour period. These capacitance values are obtained via analysis of the EIS data using an equivalent circuit model (shown in simplified form below).

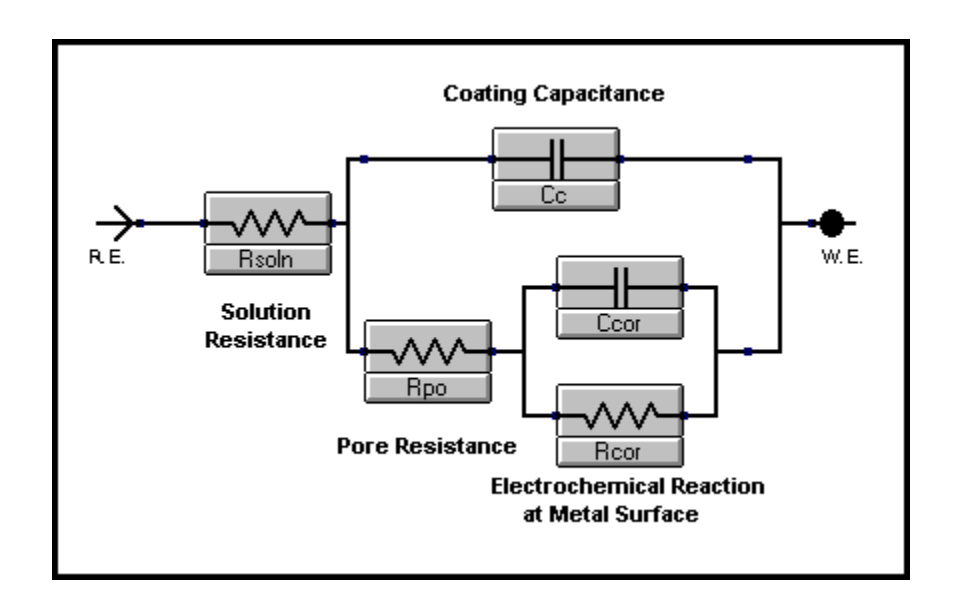

Equivalent circuit (simplified) used in EIS data analysis.

The third REAP parameter is obtained from the EIS data recorded after 24 hours. It is the corrosion resistance ( $R_{cor}$ ) of the underlying steel and results directly from the equivalent circuit analysis of the EIS data.

#### Background

The procedure described in this application note is a condensed summary of a proposed method being considered by the American Society for Testing Materials (ASTM). The ASTM G01.11 subcommittee on Electrochemical Measurements in Corrosion Testing used an article by Kendig et. al.<sup>1</sup> as the basis of the proposed method for testing painted steel. ASTM D01 expects to publish a Standard Guide on the use of EIS to evaluate coatings in 2004.

Kendig's paper studied the correlation of various electrochemically-measured parameters with the long-term time to failure (TTF) of painted carbon steel samples. TTF was evaluated by exposure to a salt fog.<sup>2</sup> The three parameters mentioned above were found to correlate well with the TTF. The rapid electrochemical assessment method does not attempt to measure the time to failure directly. Instead it relies on the correlation of the TTF with REAP parameters as demonstrated in the Kendig paper.

This Application Note is a description of the REAP testing process using Gamry's products rather than a detailed review of the original paper or the proposed ASTM method. More information can be obtained from the paper or the ASTM proposal. You might consider joining the ASTM committee considering this proposal.

#### Cell Design & Setup

Each REAP measurement requires two electrochemical cells.

The proposed REAP method calls for five replicate tests requiring the use of 10 samples. In most cases, you will want to run the replicate tests simultaneously, so ten cells are needed.

If you wish to build your own cells, the proposed REAP method describes a cell that holds a flat painted metal sample. This cell exposes 56 cm<sup>2</sup> of

the specimen to the electrolyte. The reference electrode is a saturated calomel electrode (SCE), while the counter electrode can be platinum, gold, graphite, nickel or passivated stainless steel. Graphite rods are probably the most economical choice. As mentioned above the test solution used is a 0.5 M NaCl solution in water and the experiments are performed at room temperature.

If you wish to make use of a ready made cell kit, you can consider commercial cell kits from a number of vendors. Depending on your budget, the need for multiple cells can limit your choices. Gamry's PTC1 Paint Test Cell is designed to be inexpensive and easy to use.

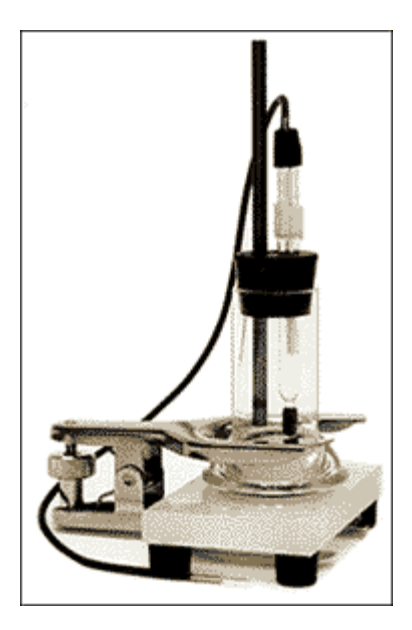

### Gamry's PTC1 Cell Kit.

The PTC1 is shown above. It consists of a simple glass tube that clamps onto a flat metal specimen. A rubber O-ring is used to create a watertight seal. The top is a rubber stopper with holes suitably sized for the reference & counter electrodes. The base is polypropylene. The PTC1 comes with an SCE reference electrode & a graphite rod counter electrode. The sample exposed in the PTC1 is 4.3 cm in diameter for an area of 14.6 cm<sup>2</sup>.

Although neither the REAP paper or proposed method mentions it, you will also want to run your EIS tests in a Faraday cage. A Faraday cage is a metal enclosure that shields the cell from noise. Shielding is required for accurate EIS tests on very good coatings. A Faraday cage can be as simple as a cardboard box lined with aluminum foil. Make sure that the Faraday cage does not come in contact with any of the cell electrodes. You must also connect the black ground lead from the cell cable to the cage.

#### **Needed Files**

The experiments are standard techniques, which can be carried out using Gamry's EIS300 software and any of Gamry's potentiostats. Note that all Gamry Potentiostats since PC4 series are very well suited for EIS on high impedance coatings. The older PC3, on the other hand, may have difficulty making EIS measurements on thick coatings.

Independent of whether you are using EIS300 with a G-Series/PCI4/PC4 or with a Reference600, you should be aware that the EIS300 Model Editor includes the reap.mdl and reap2cpe.mdl, model files used in the analysis of the EIS data.

#### Experiments

1. Run Corrosion Potential Experiment on the Unscribed Sample.

The first experiment to be performed is just a corrosion potential or open circuit vs. time experiment. Look for the Corrosion Potential experiment on the DC Corrosion submenu on the Experiment pull-down menu and select it.

You will be presented with a setup dialog box like the one shown below. These are the default values except for the Output File and the Stability parameter (shown set to 0).

Connect the cell to the unscribed painted sample and then click on the OK button to start the experiment. The whole purpose of this step is to determine the DC Voltage setting to be used in the EIS experiments. If the open circuit readings are stable, the EIS experiments will be run at 0 V vs.  $E_{oc}$ .

If your metal sample has a very good coating, the coating will have a very high resistance and may approach the behavior of an ideal insulator. If this happens, the open circuit potential will drift to very high potentials with time. In this case, you cannot use the open circuit potential as the DC Voltage setting in the EIS experiments. The proposed REAP method uses a potential of -600 mV vs. SCE when the open circuit potential is not

stable.

When the experiment is finished, click on the F2-Skip button to close the experiment window.

| Corrosion Potential       |                         |
|---------------------------|-------------------------|
| Default Save Res          | tore QK Gancel          |
| Estat                     | • PC4 #1                |
| Test Identifier           | Corrosion Potential     |
| Output <u>F</u> ile       | COAT OC.DTA             |
| <u>N</u> otes             |                         |
| Total Time (s)            | 200                     |
| Sample Period (s)         | 0.5                     |
| Sta <u>b</u> ility (mV/s) | 0                       |
| Sample Area (cm2)         | 1                       |
| Conditioning              | □ off Time(s) 15 E(V) 0 |
| IR Comp                   | □ Off                   |

Settings for Corrosion Potential Experiment.

2. Run EIS on Unscribed Sample Before 24 Hour Soak Test.

Next you will run a Potentiostatic EIS experiment on the same cell used for the open circuit test. Look for Potentiostatic EIS experiment on the EIS submenu on the Experiment pull-down menu and select it. You will be presented with a setup dialog box like the one shown below.

| Potentiostatic EIS          |                                |
|-----------------------------|--------------------------------|
| Default Save Rest           | tore QK <u>Cancel</u>          |
| <u>P</u> stat               | PC4 #1                         |
| Test <u>I</u> dentifier     | Potentiostatic EIS             |
| Output <u>F</u> ile         | EISOHRS.DTA                    |
| Notes                       |                                |
| Initial Freg. (Hz)          | 100000                         |
| Final Freg. (Hz)            | 1                              |
| Points/ <u>d</u> ecade      | 10                             |
| AC <u>V</u> oltage (mV rms) | 10                             |
| DC <u>V</u> oltage (V)      | 0 Vs Eoc                       |
| <u>A</u> rea (cm2)          | 1                              |
| Density (gm/cm3)            | 7.87                           |
| Equiv. <u>W</u> t           | 27.92                          |
| Conditioning                | <b>Off</b> Time(s) 15 E(V) 0   |
| Init. De <u>l</u> ay        | ♥ On Time(s) 600 Stab. (mV/s 0 |
| E <u>s</u> timated Z (ohms) | 100000                         |

Settings for EIS Experiment Before 24 Hour Soak Test.

If you have a copy of REAP.SET, use the Restore button to recall EIS\_OHRS from REAP.SET. Otherwise use the settings shown above. If an unstable open circuit potential was determined in Step 1, change the DC Voltage setting to -600 mV vs. E<sub>ref</sub>.

If you are using a PC3 potentiostat with SoftFRA, set the Initial Frequency to 5 kHz. Remember to update the Area setting to the correct value for the cell you are using — 14.6 cm<sup>2</sup> for the PTC1.

The proposed method recommends allowing the painted sample to equilibrate for 10 minutes. For this reason the Initial Delay setting is On and the Time is set to 600 s. Do not use the F2-Skip key to bypass the Initial Delay.

Simply hook up the cell with the unscribed painted sample and click on OK to start the experiment. After the experiment has finished, use F2-Skip to close the experiment window.

## 3. Run Potentiostatic Test on Scribed Sample for 24 Hours.

Disconnect the cell with the unscribed painted sample, but leave the cell filled with the solution for the 24-hour soak test. Next hook up the cell with the scribed painted sample. Use the Experiment pull-down menu to bring up a Potentiostatic experiment setup dialog box.

| Potentiostatic              |                                  |
|-----------------------------|----------------------------------|
| Default Save                | estore QK <u>Cancel</u>          |
| Pstat                       | © PC4 #1                         |
| Test <u>I</u> dentifier     | Potentiostatic Scan              |
| Output <u>F</u> ile         | DISBOND.DTA                      |
| Notes                       |                                  |
| Initial $\underline{E}$ (V) | -1.05 vs Eref                    |
| Initial Time (s)            | 86400                            |
| Final <u>E</u> (V)          | -1.05 vs Eref                    |
| Final <u>T</u> ime (s)      | 0                                |
| Sample Period (s)           | 30                               |
| Limit <u>I</u> (mA/cm2)     | 1000                             |
| Sample <u>A</u> rea (cm2)   | 1                                |
| Density (gm/cm3)            | 7.87                             |
| Equiv. <u>U</u> t           | 27.92                            |
| Conditioning                | Off Time(s) 15 E(V) 0            |
| Init. De <u>l</u> ay        | Off Time(s) 300 Stab. (mV/s) 0.1 |
| IR Com <u>p</u>             | C Off                            |

## Settings for Potentiostatic Cathodic Disbonding Test.

A Potentiostatic experiment setup dialog box will appear. Change the experiment parameters to the values shown above. When you are done, click on OK to start the experiment. The data actually collected during this 24 hours of cathodic disbonding is not used for data analysis, but in general higher currents seen in this experiment will lead to higher disbond rates. At the end of the 24 hours, click on F2-Skip to close the experiment window.

#### 4. Run EIS on Unscribed Sample After 24 Hour Soak Test.

After the 24-hour cathodic disbonding is over, disconnect the cell with the scribed sample and hook up the cell with unscribed sample again. Start up another Potentiostatic EIS experiment and use Restore to recall the EIS\_24HRS setup or change the setting to the values shown below. Make sure the DC Voltage setting is the one used in Step 2.

Again, if you are using a PC3 potentiostat, set the Initial Freq. to 5 kHz. Note that the Final Frequency is lower this time. If you wish, you may change the Final Freq. to values lower than 0.03 Hz, but this setting of 0.03 Hz is a good compromise between usefulness and time taken to collect the data.

Remember to update the Area setting to the correct value for the cell you are using.

| Potentiostatic EIS          |                                 |  |  |
|-----------------------------|---------------------------------|--|--|
| Default Save Res            | tore <u>O</u> K <u>C</u> ancel  |  |  |
| <u>P</u> stat               | @ PC4 #1                        |  |  |
| Test <u>I</u> dentifier     | Potentiostatic EIS              |  |  |
| Output <u>F</u> ile         | EIS24HRS.DTA                    |  |  |
| Notes                       |                                 |  |  |
| Initial Freg. (Hz)          | 100000                          |  |  |
| Final Freg. (Hz)            | 0.03                            |  |  |
| Points/ <u>d</u> ecade      | 10                              |  |  |
| AC <u>V</u> oltage (mV rms) | 10                              |  |  |
| DC <u>V</u> oltage (V)      | 0 Vs Eoc                        |  |  |
| <u>A</u> rea (cm2)          | 1                               |  |  |
| Density (gm/cm3)            | 7.87                            |  |  |
| Equiv. <u>W</u> t           | 27.92                           |  |  |
| Conditioning                | └ off Time(s) 15 E(V) 0         |  |  |
| Init. De <u>l</u> ay        | □ Off Time(s) 600 Stab. (mV/s 0 |  |  |
| E <u>s</u> timated Z (ohms) | 100000                          |  |  |

## Settings for EIS Experiment After 24 Hour Soak Test.

Click on OK to start the experiment. After the experiment has finished, use F2-Skip to close the experiment window.

#### **Data Analysis**

5. Perform Tape Pull on Scribed Sample. Measure dx/dt.

## dx / dt = Avg. Width of Scribe Mark (mm) / Total Time (hrs) / 2

After the potentiostatic test has run for 24 hours on the scribed painted sample, you need to measure the disbond rate, dx/dt. Remove the scribed sample from the cell. Immediately rinse the sample with deionized water. Remove excess water with a lint-free cloth or paper towel. A piece of adhesive tape is applied to the region around the scribe and pulled to remove any loose coating around the scribe. Probe the remaining coating with a knife edge to make sure that the loose material has been completely removed by the tape pull.

Use a ruler to measure the width of the tape pullback area. You should to measure this width in several places and average the results. The disbond rate is the average width of the disbonded stripe divided by two times the elapsed time. Kendig's paper use a default value of 10<sup>-4</sup> mm/hr whenever no appreciable pullback was observed.

## 6. Analyze EIS Data Using REAP.MDL. Extract C<sub>C,0</sub>, C<sub>C,24</sub> & R<sub>cor</sub>.

As mentioned before, analysis of the REAP impedance data is accomplished using an equivalent circuit suitable for a coated sample. The circuit shown here differs from the one shown in the introduction in that the capacitors have been replaced by constant phase elements. This circuit is contained in the model file, REAP.MDL.

Using constant phase elements (imperfect capacitors) can give a better fit to experimental data.

Launch the Echem Analyst and load the first EIS data file, EIS0HRS.DTA. Now use the Named Model menu option on the EIS pull-down menu to load and run REAP.MDL.

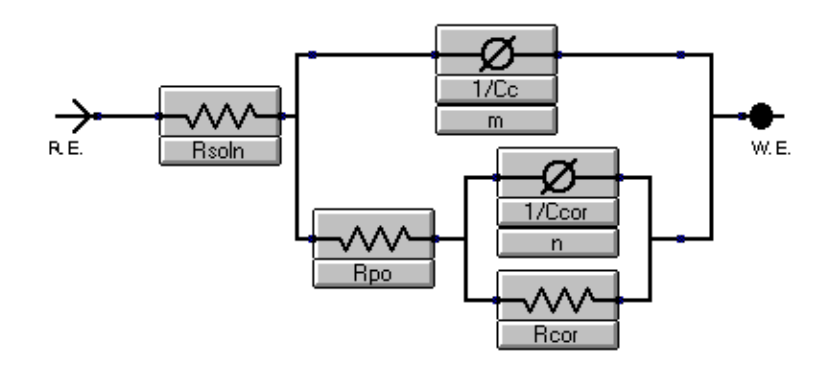

## REAP.MDL used in Analysis of EIS data.

You will be presented with a dialog box shown below which requests starting values for the model parameters. You need to enter realistic estimates for these values, but they don't have to be exact, just in the same ballpark. Some suggested values are shown below.

Note that n and m are shown as locked parameters. You will probably get better results if you run the calculation first with n and m locked and then run the calculation a second time letting them vary. The software will prompt you to use the latest results as the starting point for the second analysis.

| REAP.MI             | DL      |                | ? ×                |
|---------------------|---------|----------------|--------------------|
| - <u>I</u> teration | s       |                | Close              |
| Paramet             | <br>jer |                | Ca <u>n</u> cel    |
| Rsoln               | 100     | □ <u>L</u> ock | Preview Seed Curve |
| Rcor                | 1e5     | 🗖 Lock         | Calculate Best Eit |
| Rpo                 | 1000    | 🗖 Lock         |                    |
| 1/Ccor              | 1e12    | 🗖 Lock         |                    |
| n                   | 1       |                |                    |
| 1/Cc                | 1e9     | 🗆 Lock         |                    |
| m                   | 1       | ₽ Lock         |                    |
| L                   |         |                |                    |

#### **REAP.MDL** Parameter Setup Dialog Box.

If the fit does not converge to reasonable values and the theoretical curve does not closely fit the experimental data, you need to vary the starting values. Resistance values are entered in ohms and the capacitances in farads.

Note that use of a constant phase element instead of a capacitor inverts the parameter. For example, if you think a typical capacitance for your coatings is 100nF (1.0E-7 F), you would actually need to enter 1.0E+7 (=1/100nF). Likewise the calculated results have to be inverted to get the resulting  $C_c$ . For example, the screen may show 1/ $C_c$  as 1.0E+9. In this case  $C_c$  is actually 1.0E-9 which corresponds to a 1 nF capacitor.

You may want to run the model analysis a third time using the results of the calculation with n and m varying as the starting point for the third calculation. Anytime the numbers change by a factor of 10 or more, you should suspect a bad fit and might want to try again with different starting parameters or a different model.

Record the value of  $1/C_{C,0}$  for the EIS data at 0 hours. Alternatively, you can use the Report option on the EisCurve pull-down menu to print out a copy of the results. Next use New Graph on the EisCurve pull-down menu to load and display the EIS24HRS.DTA file. Again analyze it using the REAP.MDL file.

You might want to use the numbers that result from the EIS data at 0 hours as the starting point for the fit for the EIS data taken after 24 hours. Print out a report of the results or record  $1/C_{c,24}$  and  $R_{cor}$ .

By fitting both the EIS data taken before and after the 24 hour soak test of the painted unscribed sample, you now have the coating capacitance at 0

and 24 hours (C<sub>C,0</sub> & C<sub>C,24</sub>) and the corrosion resistance, R<sub>cor</sub>. For R<sub>cor</sub>, use the value obtained from the EIS data after the 24 hour soak test.

7. Calculate Coating Water Uptake, %v.

$$%v = 100 \frac{\log \left[ (1/C_{c,24}) / (1/C_{c,0}) \right]}{\log (80)}$$

Once you have extracted the coating capacitance from the EIS data, you can use the formula above to estimate the water uptake of the coating as a volume percent. Note that the capacitance values are expressed as  $1/C_c$  rather than  $C_c$ . This accounts for the parameter inversion caused by the use of the constant phase elements. The formula used in the proposed REAP method is equivalent (shown below):

$$\%v = 100 \frac{\log (C_{c,0} / C_{c,24})}{\log (80)}$$

## 8. Predict Relative TTF

The last step in REAP testing is to interpret the numbers. Ideally, you would like to simply take the three REAP parameters measured and combine them into a single value that can predict time to failure values.

Kendig et. al. did that by analyzing the long term tests on carbon steel samples exposed to a salt fog. They had two different criteria for determining TTF. They found the REAP parameters correlated best with the TTF determined from the pullback scribe tests. They came up with the following formula to predict the pullback TTF from the measured values of the three REAP parameters:

These numbers result from linear regression of the pullback TTF values with the REAP parameters for the specific mild steel samples used. These numbers may not apply to other metal samples and probably depend on other factors such as the test solution and cell used. Determination of the true value of these predictive constants for another system would require long term testing to determine the TTF values for that metal system. In general, though, the formula shows that higher values of dx/dt and %v lead to shorter time to failure, while higher R<sub>cor</sub> values lead to longer time to failure.

If the REAP method is applied to a painted metal sample and then a single component of the system is varied, you can predict the effect of the change on the TTF for the system. For example, comparison of the REAP parameters for several different coating materials for a given alloy and test solution could lead to noticeable differences in the disbond rate. Assuming the water uptake and corrosion resistance did not alter appreciably, the best coating would be the one with the lowest disbond rate.

If you need more detailed background information after reading through this application note, it is suggested that you obtain copies of the proposed ASTM method and/or the original Kendig paper. As always, if you have questions concerning the use of Gamry's products, feel free to give us a call at 215-682-9330.

## **Contacting ASTM**

If you wish to contact ASTM directly to obtain more information about any of their standards or current proposals, they can be reached at:

ASTM 100 Bar Harbor Drive West Conshohocken, PA 19428-2959

Tel: 610-832-9585 FAX: 610-832-9555

Internet: www.astm.org

## References

<sup>1</sup>Kendig, M., Jeanjaquet, S., Brown, R., Thomas, F., J. Coatings Tech., 1996, <u>68</u>, 39-47.

<sup>2</sup>ASTM B117 describes salt fog testing.

<sup>3</sup>ASTM D1654 describes a procedure for scribing a sample.

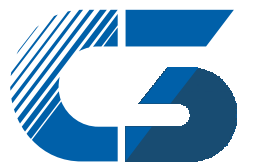

C3 PROZESS- UND ANALYSENTECHNIK GmbH Peter-Henlein-Str. 20 D-85540 Haar b. München Telefon 089/45 60 06 70 Telefax 089/45 60 06 80 info@c3-analysentechnik.de